# Configurer Thousand Eyes - Enterprise Agent pour les plates-formes ASR1k, ISR4k et Cat8k ( installation de Docker)

# Table des matières

| Introduction                               |
|--------------------------------------------|
| Conditions préalables                      |
| Exigences                                  |
| Composants utilisés                        |
| Installation de ISR4Ks Docker              |
| Installation de la station d'accueil ASR1K |
| Installation de Catalyst 8K Docker         |
| Configuration du Catalyst 8200             |
| Configuration du Catalyst 8300             |
| Configuration du Catalyst 8500L            |

# Introduction

Ce document décrit comment configurer ThousandEyes sur les plates-formes Cisco IOS-XE®.

# Conditions préalables

### Exigences

Cisco recommande la validation des exigences sur le portail de documentation ThousandEyes :

Matrice de support Mille yeux

Composants utilisés

Les informations contenues dans ce document sont basées sur les routeurs équipés de Cisco IOS-XE.

The information in this document was created from the devices in a specific lab environment. All of the devices used in this document started with a cleared (default) configuration. Si votre réseau est en ligne, assurez-vous de bien comprendre l'incidence possible des commandes.

# Installation de ISR4Ks Docker

Étape 1.

Téléchargez l'agent ThousandEyes à partir de <u>https://app.thousandeyes.com</u> sous le menu Cloud & Enterprise Agents > Agent settings > Add New Enterprise Agent > Cisco Application Hosting :

| E Cloud & Enterprise Agents > Agent Settings                                                                                        |
|----------------------------------------------------------------------------------------------------|
| Cloud & Enterprise Agents V Enterprise Agents Cloud Agents Agent Labels Proxy Settings                                              |
| Views         Agents         Notifications         Kerberos Settings                                                                |
| Agent Settings     2       BGP Monitors     Assigned to Account Group     * X Add a filter *       Q Search     7 Enterprise Agents |
| Add New Enterprise Agent                                                                                                    |
| Appliance Custom Appliance Cisco Application Hosting                                                                                |
| Account Group Token 💿 Copy                                                                                                    |
| Catalyst Switches Nexus Switches Routers 5                                                                                          |
| Cisco IOS XE Docker Appliance                                                                                                    |
| Catalyst 8000 Series Routers (6) Download - TAR                                                                                     |
| * Browser tests are not currently supported. SSD not required.                                                                      |
| Integrated Services Routers (ISR)                                                                                                   |
| * Browser tests are not currently supported. SSD not required.                                                                      |
| Aggregation Services Routers (ASR) * Browser tests are not currently supported. SSD not required.                                   |

### Étape 2.

Copiez le fichier .tar dans le bootflash du routeur. Cela peut être fait via TFTP. Vous pouvez également télécharger le fichier sur un lecteur flash USB et le copier sur le bootflash du routeur.

<#root>
Router#
dir bootflash: | sec .tar
24577 -rw- 186705920 May 19 2022 16:26:31 +00:00 thousandeyes-enterprise-agent-4.2.2.cisco.tar

Étape 3.

Activez le démon IOx sur le routeur avec la commande iox et validez l'état du service.

<#root>

Router(config)#

iox

\*May 19 16:40:48.485: %UICFGEXP-6-SERVER\_NOTIFIED\_START: R0/0: psd: Server iox has been notified to sta Router#

show iox-service

```
IOx Infrastructure Summary:IOx service (CAF): Not RunningIOx service (HA): Not SupportedIOx service (IOxman): Not RunningIOx service (Sec storage): Not SupportedLibvirtd 5.5.0: Running
```

Étape 4.

Installez l'agent précédemment stocké sur le bootflash à l'aide de la commande app-hosting install appid <nom\_agent> package bootflash:<fichier.tar>.

<#root>

Router#

app-hosting install appid ISR4k\_Agent package bootflash:thousandeyes-enterprise-agent-4.2.2.cisco.tar

Installing package 'bootflash:thousandeyes-enterprise-agent-4.2.2.cisco.tar' for 'ISR4k\_Agent'. Use 'sh

Étape 5.

Vérifiez que l'agent est correctement installé à l'aide de la commande show app-hosting list.

| <#root>               |          |
|-----------------------|----------|
| Router#               |          |
| show app-hosting list |          |
| App id                | State    |
| ISR4k_Agent           | DEPLOYED |

Étape 6.

Configurer une interface de port virtuel.

#### <#root>

interface VirtualPortGroup1

ip address 192.168.2.254 255.255.255.0
no mop enabled
no mop sysid
end

### Étape 8.

Configurez la carte réseau virtuelle pour l'hébergement d'applications.

### <#root>

```
Router(config)#

app-hosting appid ISR4k_Agent

Router(config-app-hosting)#

app-vnic gateway1 virtualportgroup 1 guest-interface 1

Router(config-app-hosting-gateway1)#

guest-ipaddress 192.168.2.10 netmask 255.255.255.0

Router(config-app-hosting-gateway#)#

exit

Router(config-app-hosting)#

app-default-gateway 192.168.2.254 guest-interface 1

Router(config-app-hosting)#

name-server1 8.8.8.8

Router(config-app-hosting)#
```

end

REMARQUE : l'adresse IP de la commande name-server peut être un serveur DNS interne ou externe.

Étape 7.

Configurez Docker. Le jeton requis peut être obtenu à l'adresse <u>https://app.thousandeyes.com</u> sous le menu Cloud & Enterprise Agents > Agent settings > Add a New Enterprise Agent > Cisco Application Hosting.

| Add New Enterprise Agent                                                                  | × |
|-------------------------------------------------------------------------------------------|---|
| Appliance Custom Appliance Cisco Application Hosting Linux Package Docker Cloud Templates |   |
| Account Group Token Copy                                                                  |   |
| Catalyst Switches Nexus Switches Routers                                                  |   |

Cliquez sur l'icône représentant un petit oeil. Affiche le numéro de jeton non chiffré. Copiez la chaîne et poursuivez l'installation sur le routeur.

Commandes d'installation Docker :

```
<#root>
Router(config-app-hosting)#
app-resource docker
Router(config-app-hosting-docker)#
prepend-pkg-opts
Router(config-app-hosting-docker)#
Router(config-app-hosting-docker)#
run-opts 2 "--hostname ISR_Agent"
Router(config-app-hosting)#
start
Router(config-app-hosting)#
end
Router#
*May 30 20:10:00.282: %SYS-5-CONFIG_I: Configured from console by console
*May 30 20:10:06.980: %IM-6-START_MSG: R0/0: ioxman: app-hosting: Start succeeded: ISR_Agent started su
```

```
Étape 9.
```

Vérifiez que l'agent est actif avec la commande show app-hosting list.

Router# show app-hosting list App id State ISR\_Agent RUNNING

# Installation de la station d'accueil ASR1K

Étape 1.

Téléchargez l'archive .tar de l'agent à partir du site Web Thousand Eyes thousandeyes-enterpriseagent-x.x.x.cisco.tar.

Étape 2.

Copiez le fichier .tar dans le bootflash du routeur. Cela peut être fait via TFTP. Vous pouvez également télécharger le fichier sur un lecteur flash USB et le copier sur le bootflash du routeur.

<#root> Router#

dir bootflash: | sec .tar

16 -rw- 186705920 Sep 21 2022 15:02:21 +00:00 thousandeyes-enterprise-agent-4.2.2.cisco.tar

Étape 3.

Activez le démon IOx sur le routeur avec la commande iox et validez l'état du service.

<#root>
Router(config)#
iox
Router#
show iox-service
IOx Infrastructure Summary:
IOx service (CAF) : Running
IOx service (HA) : Not Supported
IOx service (IOxman) : Running
IOx service (Sec storage) : Not Supported
Libvirtd 5.5.0 : Running

### Étape 4.

Installez l'agent précédemment stocké sur le bootflash à l'aide de la commande app-hosting install appid <nom\_agent> package bootflash:<fichier.tar>.

#### <#root>

Router#

app-hosting install appid ASR\_TE package bootflash:thousandeyes-enterprise-agent-4.2.2.cisco.tar

Installing package 'bootflash:thousandeyes-enterprise-agent-4.2.2.cisco.tar' for 'ASR\_TE'. Use 'show ap \*Sep 21 16:10:12.900: %IOXCAF-6-INSTALL\_MSG: RO/0: ioxman: app-hosting: ASR\_TE installed successfully C

<#root>

Router#

show app-hosting list

| App id   | State    |
|----------|----------|
| ASR1k_TE | DEPLOYED |

Étape 5.

Configurez une interface de port virtuel avec une adresse IP privée.

<#root>

interface VirtualPortGroup0

```
ip address 192.168.2.254 255.255.255.0
no mop enabled
no mop sysid
end
```

Étape 6. Configurez la carte réseau virtuelle pour l'hébergement d'applications.

<#root>
Router(config)#
app-hosting appid ASR1k\_TE
Router(config-app-hosting)#
app-vnic gateway1 virtualportgroup 0 guest-interface 0

Router(config-app-hosting-gateway0)# guest-ipaddress 192.168.2.1 netmask 255.255.255.0 Router(config-app-hosting-gateway0)# exit Router(config-app-hosting)# app-default-gateway 192.168.2.254 guest-interface 0 Router(config-app-hosting)# name-server0 8.8.8.8 Router(config-app-hosting)# app-resource docker Router(config-app-hosting-docker)# prepend-pkg-opts Router(config-app-hosting-docker)# run-opts 1 "--hostname ASR1kTE" Router(config-app-hosting-docker)#r Router(config-app-hosting-docker)# exit

Étape 7.

Activez l'hébergement d'applications pour l'ID d'application cité.

<#root>
Router(config)#
app-hosting appid ASR1k\_TE

Router(config-app-hosting)#
start

Étape 8.

Installez l'agent ThousandEyes et vérifiez qu'il est actif avec la commande show app-hosting list.

<#root>

Router#

app-hosting install appid ASR1k\_TE package bootflash:thousandeyes-enterprise-agent-4.2.2.cisco.tar Installing package 'bootflash:thousandeyes-enterprise-agent-4.2.2.cisco.tar' for 'ASR1k\_TE'. Use 'show

| ASR1k_TE              | RUNNING |
|-----------------------|---------|
| App id                | State   |
| show app-hosting list |         |
| Router#               |         |
| <#root>               |         |

# Installation de Catalyst 8K Docker

Configuration du Catalyst 8200

Étape 1.

Téléchargez le fichier .tar de l'agent à partir du site Web ThousandEyes thousandeyes-enterpriseagent-x.x.x.cisco.tar

Étape 2.

Copiez le fichier .tar sur le disque dur du périphérique.

<#root>

C8200k#

dir harddisk:thousandeyes-enterprise-agent-4.3.0.cisco.tar

Directory of harddisk:/thousandeyes-enterprise-agent-4.3.0.cisco.tar

12 -rw- 123064320 Nov 12 2022 21:35:06 +00:00 thousandeyes-enterprise-agent-4.3.0.cisco.t 15239921664 bytes total (14280880128 bytes free) C8200k#

Étape 3.

Activez le démon IOx sur le routeur avec la commande iox et validez l'état du service.

<#root>

#### C8200k(config)#

iox

\*Nov 12 21:46:51.539: %UICFGEXP-6-SERVER\_NOTIFIED\_START: R0/0: psd: Server iox has been notified to sta \*Nov 12 21:46:52.443: %SYS-5-CONFIG\_I: Configured from console by console \*Nov 12 21:47:13.866: %IM-6-IOX\_ENABLEMENT: R0/0: ioxman: IOX is ready.

C8200k#

show iox-service

| IOx Infrastructure Summary: |                 |
|-----------------------------|-----------------|
| IOx service (CAF)           | : Running       |
| IOx service (HA)            | : Not Supported |
| IOx service (IOxman)        | : Running       |
| IOx service (Sec storage)   | : Not Supported |
| Libvirtd 5.5.0              | : Running       |

Étape 4.

Configurez application de ressource de plateforme lourde. Enregistrez les modifications de configuration et rechargez le châssis.

<#root>
C8200k(config)#
platform resource service-plane-heavy
C8200k(config)#
end
C8200k#
wr
C8200k#
reload

Étape 5.

Configurer une interface de port virtuel.

<#root>

interface virtualportgroup 0

ip address 192.168.2.254 255.255.255.0 exit

Étape 6. Configurez la carte réseau virtuelle pour l'hébergement d'applications.

<#root> C8200k(config)# app-hosting appid TEcat8k C8200k(config-app-hosting)# app-vnic gateway1 virtualportgroup 0 guest-interface 0 C8200k(config-app-hosting-gateway1)# guest-ipaddress 192.168.2.10 netmask 255.255.255.0 C8200k(config-app-hosting-gateway1)# exit C8200k(config-app-hosting)# app-default-gateway 192.168.2.254 guest-interface 0 C8200k(config)# app-hosting appid TEcat8k C8200k(config-app-hosting)# app-resource docker C8200k(config-app-hosting-docker)# prepend-pkg-opts C8200k(config-app-hosting-docker)# C8200k(config-app-hosting-docker)# run-opts 2 "--hostname TEcat8k" C8200k(config-app-hosting)# name-server0 8.8.8.8 C8200k(config-app-hosting)# end

Étape 7. Activez l'hébergement d'applications pour l'ID d'application cité.

#### <#root>

```
C8200k(config)#
```

app-hosting appid TEcat8k

```
C8200k(config-app-hosting)#
```

start

### Étape 8.

Installez l'agent ThousandEyes et vérifiez qu'il fonctionne.

#### <#root>

C8200k#

app-hosting install appid TEcat8k package harddisk:thousandeyes-enterprise-agent-4.3.0.cisco.tar

Installing package 'harddisk:thousandeyes-enterprise-agent-4.3.0.cisco.tar' for 'TEcat8k'. Use 'show ap

\*Jan 21 21:30:17.194: %IM-6-INSTALL\_MSG: RO/0: ioxman: app-hosting: Install succeeded: TEcat8k installe \*Jan 21 21:30:41.019: %IM-6-START\_MSG: RO/0: ioxman: app-hosting: Start succeeded: TEcat8k started succ

C8200k#

show app-hosting list

| App id  | State   |
|---------|---------|
| TEcat8k | RUNNING |

### Configuration du Catalyst 8300

Étape 1.

Téléchargez le fichier .tar de l'agent à partir du site Web Thousand Eyes thousandeyes-enterpriseagent-x.x.x.cisco.tar

### Étape 2.

Copiez le fichier .tar sur le disque dur du périphérique.

### <#root>

Router#

dir harddisk:thousandeyes-enterprise-agent-4.2.2.cisco.tar

Directory of harddisk:/thousandeyes-enterprise-agent-4.2.2.cisco.tar

12 -rw- 186705920 Sep 14 2022 19:02:02 +00:00 thousandeyes-enterprise-agent-4.2.2.cisco.tar

Étape 3.

Activez le démon IOx sur le routeur avec la commande iox et validez l'état du service.

<#root>

Router(config)#

iox

```
*Sep 5 17:48:31.952: %UICFGEXP-6-SERVER_NOTIFIED_START: R0/0: psd: Server iox has been notified to star
*Sep 5 17:48:40.953: %IM-6-IOX_ENABLEMENT: R0/0: ioxman: IOX is ready.
Router#
```

show iox-service

IOx Infrastructure Summary:

```
IOx service (CAF): RunningIOx service (HA): Not SupportedIOx service (IOxman): RunningIOx service (Sec storage): Not SupportedLibvirtd 5.5.0: Running
```

Étape 4.

Configurer une interface de port virtuel.

<#root>

interface VirtualPortGroup1

```
ip address 192.168.2.254 255.255.255.0
no mop enabled
no mop sysid
end
```

```
Étape 5.
Configurez la carte réseau virtuelle pour l'hébergement d'applications.
```

<#root>
Router(config)#
app-hosting appid Cat8k\_TE
Router(config-app-hosting)#

app-vnic gateway1 virtualportgroup 1 guest-interface 1 Router(config-app-hosting-gateway1)# guest-ipaddress 192.168.2.1 netmask 255.255.255.0 Router(config-app-hosting)# app-default-gateway 192.168.2.254 guest-interface 1 Router(config-app-hosting)# app-resource docker Router(config-app-hosting-docker)# prepend-pkg-opts Router(config-app-hosting-docker)# run-opts 1 "--hostname C8k\_TE" Router(config-app-hosting-docker)# Router(config-app-hosting)# name-server1 8.8.8.8 Router(config-app-hosting)# start

Étape 6. Configurez la commande start pour lancer l'application.

```
<#root>
Router(config)#
app-hosting appid Cat8k_TE
Router(config-app-hosting)#
start
```

```
Étape 7.
Installez l'agent ThousandEyes et vérifiez qu'il est déployé.
```

```
<#root>
Router#
app-hosting install appid TEcat8k package harddisk:
thousandeyes-enterprise-agent-4.2.2.cisco.tar
```

Router#

show app-hosting list

| App id       | State    |
|--------------|----------|
| <br>Cat8k_TE | DEPLOYED |

### Configuration du Catalyst 8500L

Étape 1.

Téléchargez le fichier .tar de l'agent à partir du site Web ThousandEyes thousandeyes-enterpriseagent-x.x.x.cisco.tar

Étape 2.

Copiez le fichier .tar sur le disque dur du périphérique.

#### <#root>

Router#

```
dir harddisk:thousandeyes-enterprise-agent-4.2.2.cisco.tar
```

```
Directory of harddisk:/thousandeyes-enterprise-agent-4.2.2.cisco.tar
```

```
12 -rw- 186705920 Sep 14 2022 19:02:02 +00:00 thousandeyes-enterprise-agent-4.2.2.cisco.tar
```

Étape 3. Activez le démon IOx sur le routeur avec la commande iox et validez l'état du service.

<#root>

Router#

conf t

Enter configuration commands, one per line. End with CNTL/Z. Router(config)#

iox

```
Router(config)#
```

end

```
*Sep 15 15:41:23.992: %UICFGEXP-6-SERVER_NOTIFIED_START: R0/0: psd: Server iox has been notified to sta
*Sep 15 15:41:25.006: %SYS-5-CONFIG_I: Configured from console by console
*Sep 15 15:41:32.914: %IM-6-IOX_ENABLEMENT: R0/0: ioxman: IOX is ready.
```

Router#

show iox-service

IOx Infrastructure Summary:IOx service (CAF): Not RunningIOx service (HA): Not SupportedIOx service (IOxman): Not RunningIOx service (Sec storage): Not SupportedLibvirtd 5.5.0: Running

Étape 4.

Configurez l'interface du port virtuel.

```
<#root>
```

interface VirtualPortGroup1

ip address 192.168.2.254 255.255.255.0
no mop enabled
no mop sysid
end

### Étape 5.

Configurez la carte réseau virtuelle pour l'hébergement d'applications.

```
<#root>
Router(config)#
app-hosting appid Cat8500L_TE
Router(config-app-hosting)#
app-vnic gateway0 virtualportgroup 0 guest-interface 0
Router(config-app-hosting-gateway0)#
guest-ipaddress 192.168.2.1 netmask 255.255.255.0
Router(config-app-hosting-gateway0)#
exit
Router(config-app-hosting)#
guest-gateway 192.168.2.254 guest-interface 0
Router(config-app-hosting)#
app-resource docker
Router(config-app-hosting-docker)#prepend-pkg-opts
Router(config-app-hosting-docker)#
run-opts 1 "--hostname Cat8500L_TE"
Router(config-app-hosting-docker)#
```

Étape 6.

Configurez application de ressource de plate-forme lourde. Enregistrez ensuite les modifications de configuration et rechargez le châssis.

| <#root>                                                    |
|------------------------------------------------------------|
| Router(config)#                                            |
| platform resource app-heavy                                |
| Please reboot to activate this template<br>Router(config)# |
| exit                                                       |
| Router#                                                    |
| wr                                                         |
| Router#                                                    |
| reload                                                     |
|                                                            |
|                                                            |

```
Étape 7.
```

Installez l'agent ThousandEyes et vérifiez qu'il est déployé.

| <#root> |
|---------|
|---------|

Router#

app-hosting install appid Cat8500L\_TE package harddisk:thousandeyes-enterprise-agent-4.2.2.cisco.tar

Installing package 'harddisk:thousandeyes-enterprise-agent-4.2.2.cisco.tar' for 'Cat8500L\_TE'. Use 'sho

Router#

show app-hosting list

App id State

Cat8500L\_TE DEPLOYED

Remarque : NAT peut être utilisé avec ThousandEyes.

L'interface de port virtuel peut être utilisée comme interface interne pour NAT.

Exemple :

<#root>
Router(config)#
ip nat inside source list NAT interface gi0/0/0 overload
Router(config)#
ip access-list extended NAT
Router(config-ext-nacl)#
permit ip 192.168.2.0 0.0.0.255 any
interface VirtualPortGroup1

description ThousandEyes 192.168.2.254 255.255.255.0 ip nat inside

interface GigabitEthernet0/0/0

description WAN interface 192.168.114.10 255.255.255.252 ip nat outside

### À propos de cette traduction

Cisco a traduit ce document en traduction automatisée vérifiée par une personne dans le cadre d'un service mondial permettant à nos utilisateurs d'obtenir le contenu d'assistance dans leur propre langue.

Il convient cependant de noter que même la meilleure traduction automatisée ne sera pas aussi précise que celle fournie par un traducteur professionnel.